# Arkansas State University Banner9 Finance Self-Service Revised October 2023

### Accessing the My Finance Menu

The application works best with Chrome. If you are having issues clear your browser history and cache. If using the Firefox the webpage back button may not work and cause the application to error out.

1. Login to my.AState and click on the Banner9 Self Service Finance icon

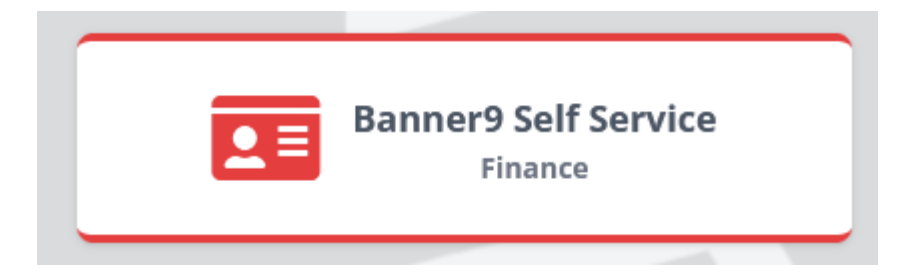

2. Login again to the My Finance menu

| My Finance                                                                                                    |                                                                                                    |  |     |                                                                                                    |  |  |  |  |
|----------------------------------------------------------------------------------------------------|----------------------------------------------------------------------------------------------------|--|-----|----------------------------------------------------------------------------------------------------|--|--|--|--|
| Hello Traci,<br>Create, edit and approve transactions and view financial information for department / organization. |                                                                                                    |  |     |                                                                                                    |  |  |  |  |
|                                                                                                    | My Finance Query<br>Create, view and share budget availability, encumbrance and<br>payroll queries.          |  |     | My Requisitions<br>Create and view draft, pending and completed requisitions and<br>supporting documentation. |  |  |  |  |
|                                                                                                    | My Journals<br>Create and view draft, pending and completed journals and<br>supporting documentation.        |  |     |                                                                                                    |  |  |  |  |
|                                                                                                    | Approve Documents<br>View list of documents pending approval. Approve, disapprove, or<br>deny.               |  | ° S | Budget Development<br>Create and review fiscal year operating budgets for the budget<br>development process.  |  |  |  |  |
| ÷.                                                                                                    | Delete Finance Template<br>Delete templates for Finance Queries, Budget Development, and<br>Purchase Orders. |  |     |                                                                                                    |  |  |  |  |

## **Approving Documents**

Initiators can use the Approve Documents menu to deny a document they've entered to make changes.

Approvers use this menu to review, approve and/or disapprove documents.

1. From the My Finance dashboard, click on the Approve Documents icon

| Approve DocumentsView list of documents pending approval. Approve, disapprove, or<br>deny. |
|--------------------------------------------------------------------------------------------|
|--------------------------------------------------------------------------------------------|

2. Click on the Submit button to see all documents waiting in the approval queue. To see documents in approvals that haven't reached you yet, click the "All documents User may approve" button before clicking Submit.

| My Finance  Approve Documents |                                      |                                     |                                   |                                                 |                                            |                  |              |               |                 |                    |                      |                      |                  |
|-------------------------------|--------------------------------------|-------------------------------------|-----------------------------------|-------------------------------------------------|--------------------------------------------|------------------|--------------|---------------|-----------------|--------------------|----------------------|----------------------|------------------|
| /                             | Approve                              | e Docu                              | iments                            | ;                                               |                                            |                  |              |               |                 |                    |                      |                      |                  |
| Ī                             | (i) Th                               | e radio t                           | outtons i                         | related to ne                                   | ext approve                                | r apply v        | when a       | User II       | ) is pre        | sent.              |                      |                      |                  |
| ı                             | User ID                              |                                     |                                   |                                                 | Docu                                       | ment Nu          | mber         |               |                 |                    |                      |                      |                  |
| ſ                             | TELLING                              | τον                                 |                                   |                                                 |                                            |                  |              |               |                 |                    | Su                   | bmit                 |                  |
|                               | 🔾 User ID                            | is next a                           | approver                          | 🔵 All doc                                       | cuments Use                                | er may ap        | oprove       |               |                 |                    |                      |                      |                  |
| Approve Do                    | cuments List                         | 25                                  |                                   |                                                 |                                            |                  |              |               |                 |                    |                      |                      |                  |
| Click the of attack           | ne document num<br>chments if more t | iber link to viev<br>han one, othei | w a document a<br>rwise a new tab | is a PDF in a new tab.<br>is opened to view a s | Click the History opt<br>single attachment | ion to display   | pending appr | rovals, appro | oval history, a | nd any related doc | uments. Click the At | tachments icon to di | splay a list 🗸 🗸 |
| Document 🗘                    | Document<br>Type                     | Change<br>Sequence                  | Submission $\diamondsuit$         | Originating User $\hat{\bigtriangledown}$       | Amount 🗘                                   | Next<br>Approver | ♦ NSF ♦      | Queue<br>Type | History         | Disapprove         | Approve              |                      |                  |
| R0308956                      | REQ                                  | -                                   | -                                 | VGRIESSE                                        | 297.00                                     | Yes              | Yes          | NSF           | Ð               | Disapprove         | Approve              |                      | ^                |

#### To view the document:

- 1. Click on the Document number.
- 2. A PDF version of the document will open in a new window.
- 3. Review the document.
- 4. Close the PDF window and return to Approve Documents.

#### To view the document approval history:

- 1. Click on the History icon
- 2. This opens a new window to show approval history.

D

- a. Requisitions and Budget Transfers will not have Related Documents.
- b. The next section will be the approvals that are remaining on the document.
- c. The last section is the approvals already recorded, the date of the approval, and the approvers name.

#### History

 $\times$ 

| (i)    | No Related       | l Documents infori | mation avail | able for R0308956                                                                                 | ^ |
|--------|------------------|--------------------|--------------|---------------------------------------------------------------------------------------------------|---|
| Approv | als Requ         | iired              |              |                                                                                                   |   |
| Queue  | Descript         | ion                | Level        | Approvers                                                                                         |   |
| NSF    | NON-SUF<br>QUEUE | FICIENT FUNDS      | 50           | Brandy Johnston<br>Gretchen Burns<br>Janet Moore<br>Donna McMillin<br>Myra Goodwin<br>Tara Watson |   |
| Approv | als Reco         | rded               |              |                                                                                                   |   |
| Queue  | Level            | Date               |              | User                                                                                              |   |
| DENY   | 0                | Sep 13, 2023       |              | Amy Foster                                                                                        |   |
| PD11   | 10               | Sep 21, 2023       |              | Amy Foster                                                                                        |   |
| PD11   | 10               | Sep 28, 2023       |              | Amy Foster                                                                                        | ~ |

3. Click the X in the top right corner to close History and return to Approve Documents.

#### To disapprove the document

1. Click on the Disapprove button

| Disapprove Document       |               | × |
|---------------------------|---------------|---|
| Document Number           | Document Type |   |
| R0308956                  | REQ           |   |
| Change Sequence           | Submission    |   |
|                           | -             |   |
| Amount                    |               |   |
| 297.00                    |               |   |
| Comment *                 |               |   |
| Approval has been denied. |               |   |
|                           |               |   |
|                           |               | / |
|                           |               |   |
| Cancel Disapprove         |               |   |

2. Enter a specific reason for disapproval in the Comment field so that the initiator will know why the document is being disapproved.

х

- 3. Click on the Disapprove button.
- 4. Return to Approve Documents.

To approve the document

1. Click on the Approve button

#### **Approve Document**

| Document Number<br>R0308956      | Document Type<br>REQ |
|----------------------------------|----------------------|
| Change Sequence                  | Submission<br>-      |
| Amount<br>297.00                 |                      |
| Comment                          |                      |
| This document has been approved. |                      |
|                                  |                      |
| Cancel Approve                   |                      |

- 2. Click on the Approve button.
- 3. Return to Approve Documents.